0

## WiFi Button

Installation manual Istruzioni d'installazione (retro)

Manuel d'installation (2ème dépliant) Installationsanleitung (zweites Faltblatt)

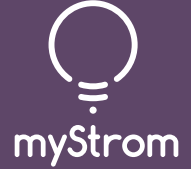

# Quick-Start for customers with a Swisscom Internet-Box

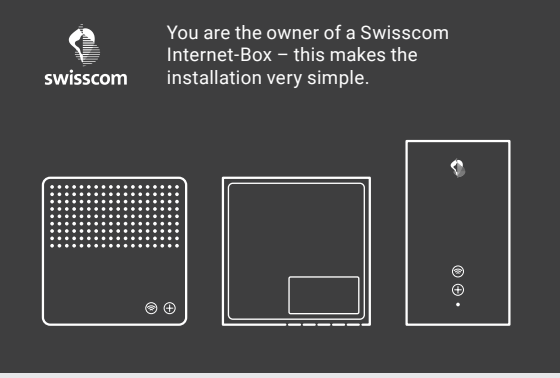

(D) Download the Swisscom Internet-Box App

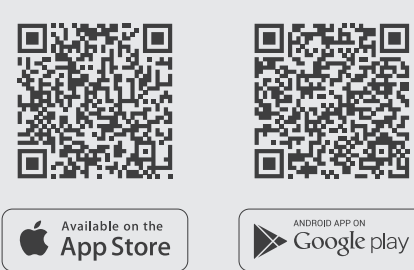

( Launch App

Tap on «Smart Home» - then on «myStrom». Open a free account or connect with existing one

## (+) Add WiFi Button

Tap on «+» to register the new WiFi Button.

( All Done

myStrom AG Alte Tiefenaustrasse 6 3050 Bern / Switzerland www.mystrom.ch

# Quick-Start for customers without a Swisscom Internet-Box

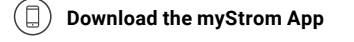

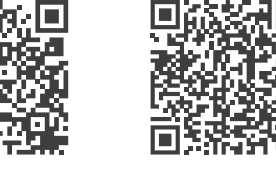

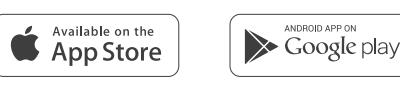

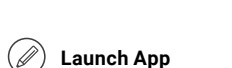

Open a free account or connect with your existing one.

(+) Add WiFi Button

Tap on «+» to register the new WiFi Button.

 $\checkmark$  All Done

# Button, LED, Modes, Reset

#### Button The WiFi Button supports 3 programmable pushpatterns.

Short Push (approx. 1/2 second) Long Push (approx. 2 seconds)

2x sequential short pushes (within 2 seconds)

## Touch

The WiFi Button supports the query of its Status regarding action that has been attributed to the «Short Push» (Switch, Bulb or Scene)

## LED

| OFF                                | WiFi Button inactive / no power                         |
|------------------------------------|---------------------------------------------------------|
| White / blinks<br>every 15 seconds | WLAN connection Mode (WPS)<br>for 2 minutes after Reset |
| Blinks white/red                   | Manual WLAN Connection Mode                             |
| Blinks 10x white                   | Reset successful                                        |
| Blinks 3x green                    | WPS successful                                          |
| Blinks 3x red                      | WPS unsuccessful                                        |
| Blinks 1x green                    | Status = ON/active                                      |
| Blinks 1x red                      | Status = OFF                                            |

#### **Connection Mode**

| WPS    | During 2 minutes – if not<br>connected to a WLAN network or<br>after Reset |
|--------|----------------------------------------------------------------------------|
| Manual | Push button after 2 seconds<br>during WPS Mode                             |

### Reset

Push the button for 10 seconds > it will blink white/ red > release your finger > within 5 seconds, push it again. once > it will blink 10x white - this will Reset the WiFi Button to its factory settings. The connection to your WLAN network is lost.

۲

# Troubleshooting

#### Reconnect the WiFi Button to the WLAN network

In case it loses the connection to the WLAN network. the WiFi Button must be either restarted (remove the batteries and put them back in) or it should be reconnected to the WLAN network. Before you reconnect it, please Reset the WiFi Button.

The described process pre-requires that your WLAN Router/Gateway or your WLAN Access Point supports WPS. WPS allows to easily connect simply by pushing a button. If this is not the case, please follow the instructions in the myStrom App under «Add Device».

- (1) Reset Push the button for 10 seconds > it will blink white/red > release your finger > within 5 seconds, push it again, once.
  - The WiFi Button blinks 10x white and fast. It will now be in WPS Mode for 2 minutes - indicated by a slow blinking white.
  - If the WiFi Button does not blink in white, please repeat this step.

(2) Push the WPS button on your Router or Access Point - + or  $\vartheta$  depending on the type of device.

> The Router/Access Point normally indicates that it is in WPS Mode.

Please check the exact process in your Router's or Access Point's manual.

(3) The WiFi Button blinks 3x green if it has been successfully added to your WLAN network.

> The WiFi Button blinks 3x red if it could not connect to your WLAN network. Please repeat all the steps.

# FAQ & Support

#### What should you do if the WiFi Button is not working?

For test purposes, bring the WiFi Button into the same room where your DSL router or Access Point is. If the WiFi Button works without any problem, the problem most probably lies in the fact that the WiFi signal at the installation place is too weak. In this case, you would require a WLAN repeater (must be purchased separately) that can extend the reach of your WLAN signal.

If the WiFi Button still does not work after this test, please reset it and re-connect it to your WLAN network.

#### Further help is available on

www.mystrom.ch/en/help/fag

#### Support

Please use our contact form on www.mystrom.ch/en/help/contacts